## Deschidere radiografiei cu CS Imaging Software

## Se creeaza pacient nou

| S Imaging             |               |                      |       |
|-----------------------|---------------|----------------------|-------|
| S Imaging             |               | sanex test           |       |
| <u>&gt; × ج</u>       |               |                      |       |
| Sort by Family Name 🛆 | Patient Card  | Switch to full ver   | sion  |
|                       | First name *  |                      |       |
|                       | Last name *   |                      | 20    |
|                       | Date of birth | Month V Day V Year V |       |
| 10/04/2016            | SSN           |                      | 23:36 |
|                       | Gender *      | ~                    |       |
| 09/22/2016            | Cancel        | Create patient       |       |
|                       |               |                      |       |

## Din meniul File se selecteaza optiunea Import image file

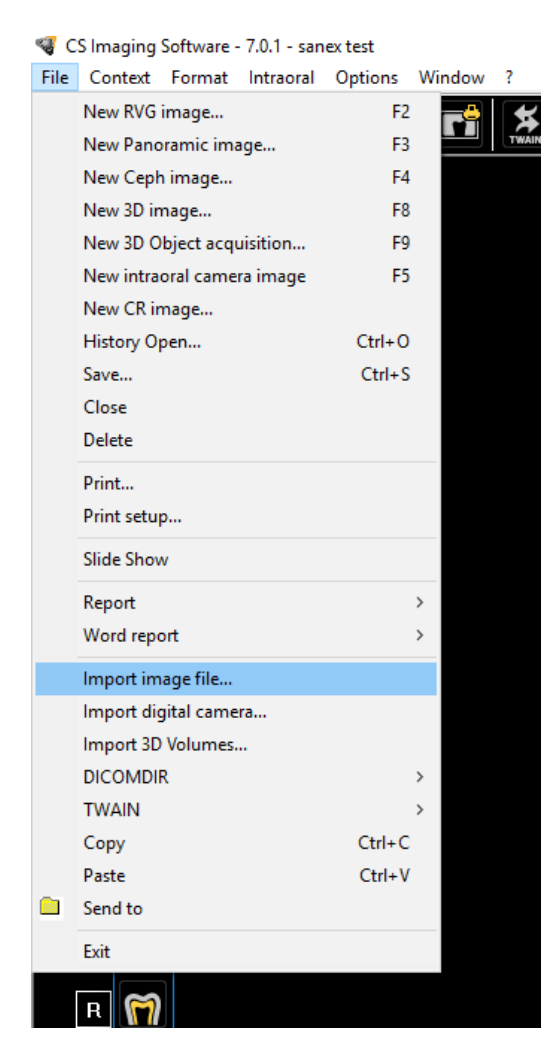

## Se selecteaza imaginea dorita

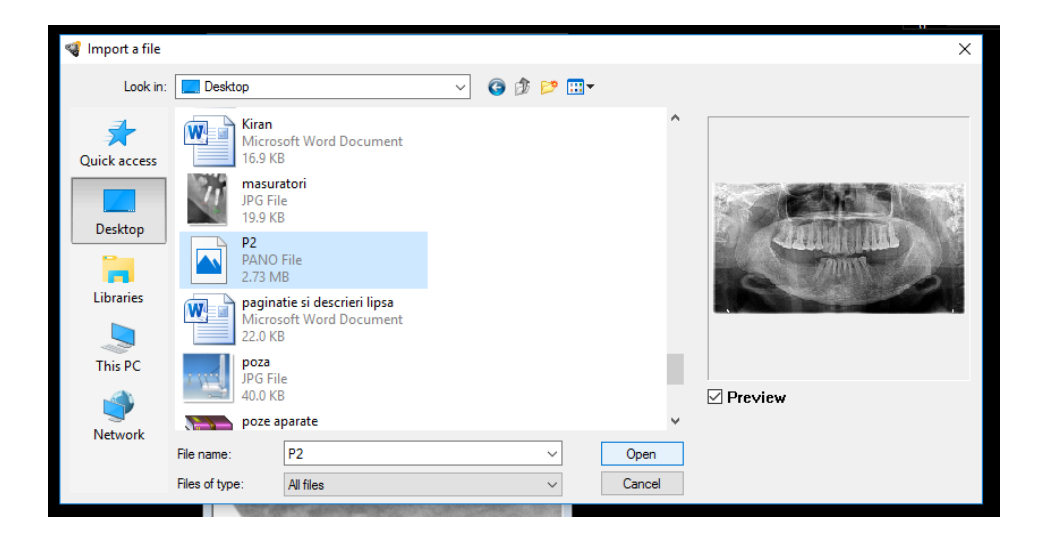